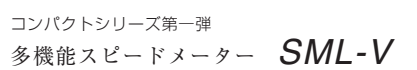

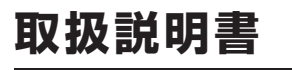

この度は PIVOT SML-V をお買い上げ頂きありがとうございます。 お取り付け、ご使用の前には必ず本説明書をお読み頂き、装着後も大切に保管してください。 なお、説明書の再発行は有償となります。

本体

車速信号配線

--暫表

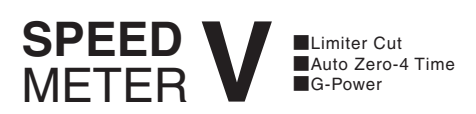

取扱説明書

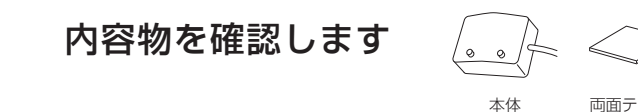

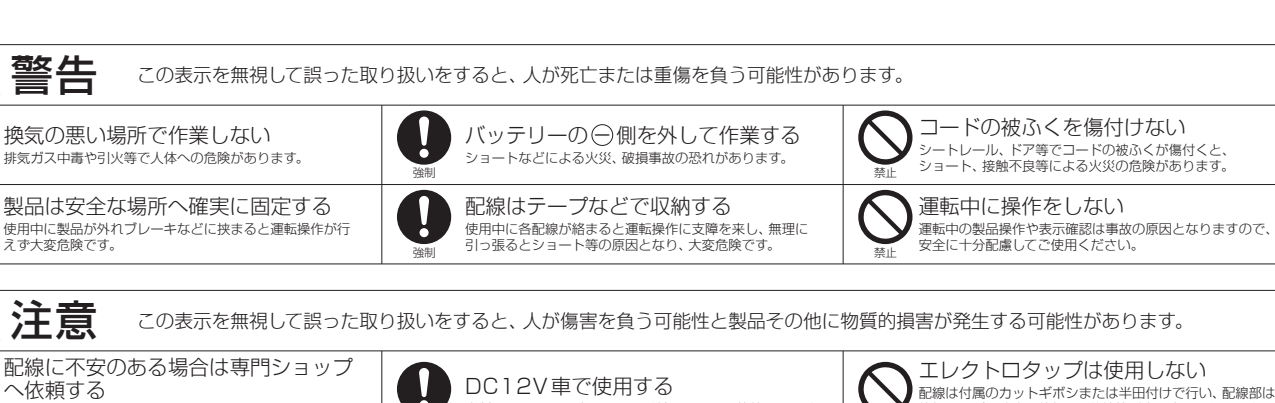

4Pカプラ

コード

-7

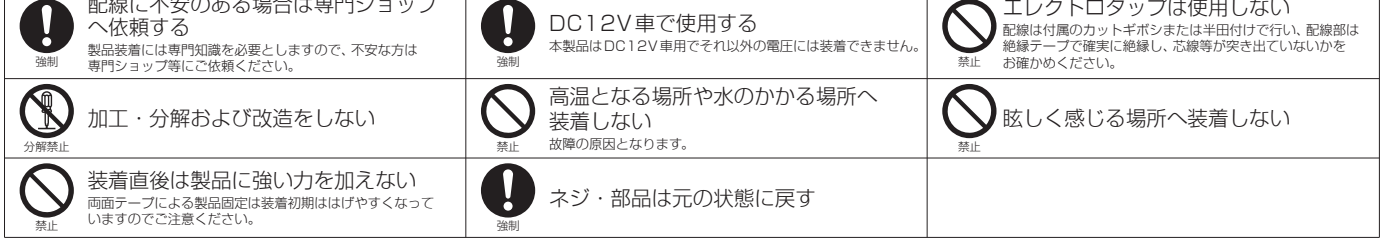

#### 1. スピード表示

最高350km/hまで、1km/h単位に高精度表示します。

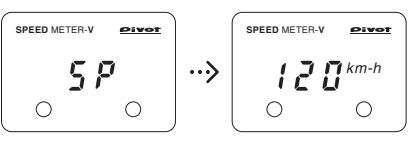

#### 2. スピードリミッター解除 (スピードリミッター解除対応車のみ)

180km/h (軽自動車140km/h) で作動する速度リミッターを解除できます。

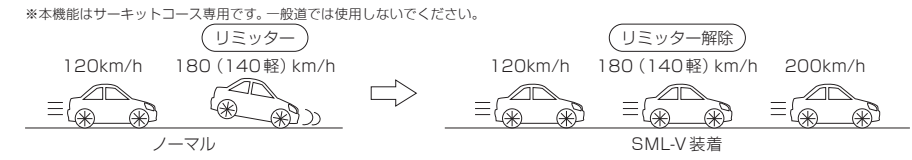

OBDU

6

オスギボシ

カバー

I

カットギボシ

×З

D

0

CAD

6

メスギボシ

カバー

3. ゼロヨンオート計測

設定距離までの加速時間を自動計測します。(設定距離:400m/300m/200m/100m)

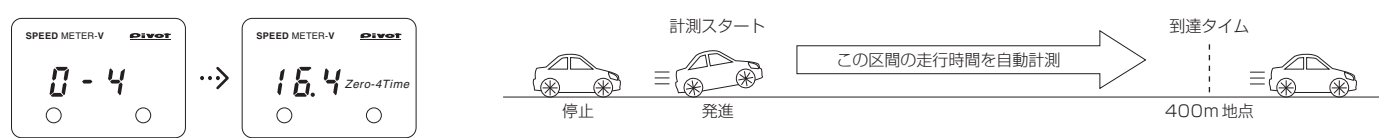

4. 加速G·減速G表示

前進、ブレーキ時の加速度を0.01G単位に表示し、トルクやブレーキ性能変化がわかります。

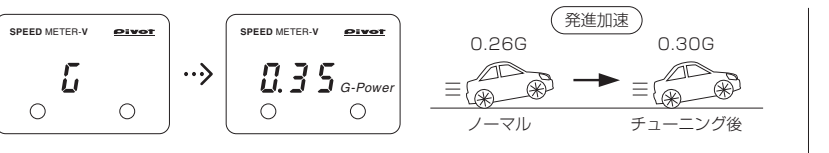

### 5. リアル/ピーク表示

実際の走行に応じたリアル表示と キースイッチON以降のスピード・ 加速G・減速Gの各ピーク値をワン タッチで切り換えて表示します。

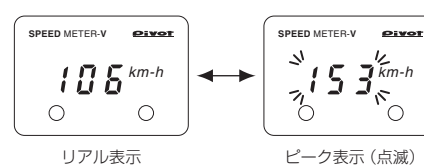

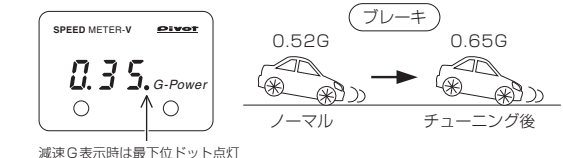

### 6. その他の特長

- ●スケルトンブラック……表示はスケルトンブラックケースから浮かび出ます。 ●幅広い対応車種……軽自動車からスポーツカーまで。
- ●コンパクトデザイン……小型ワンボディ本体は取付場所を選ばず装着可能。

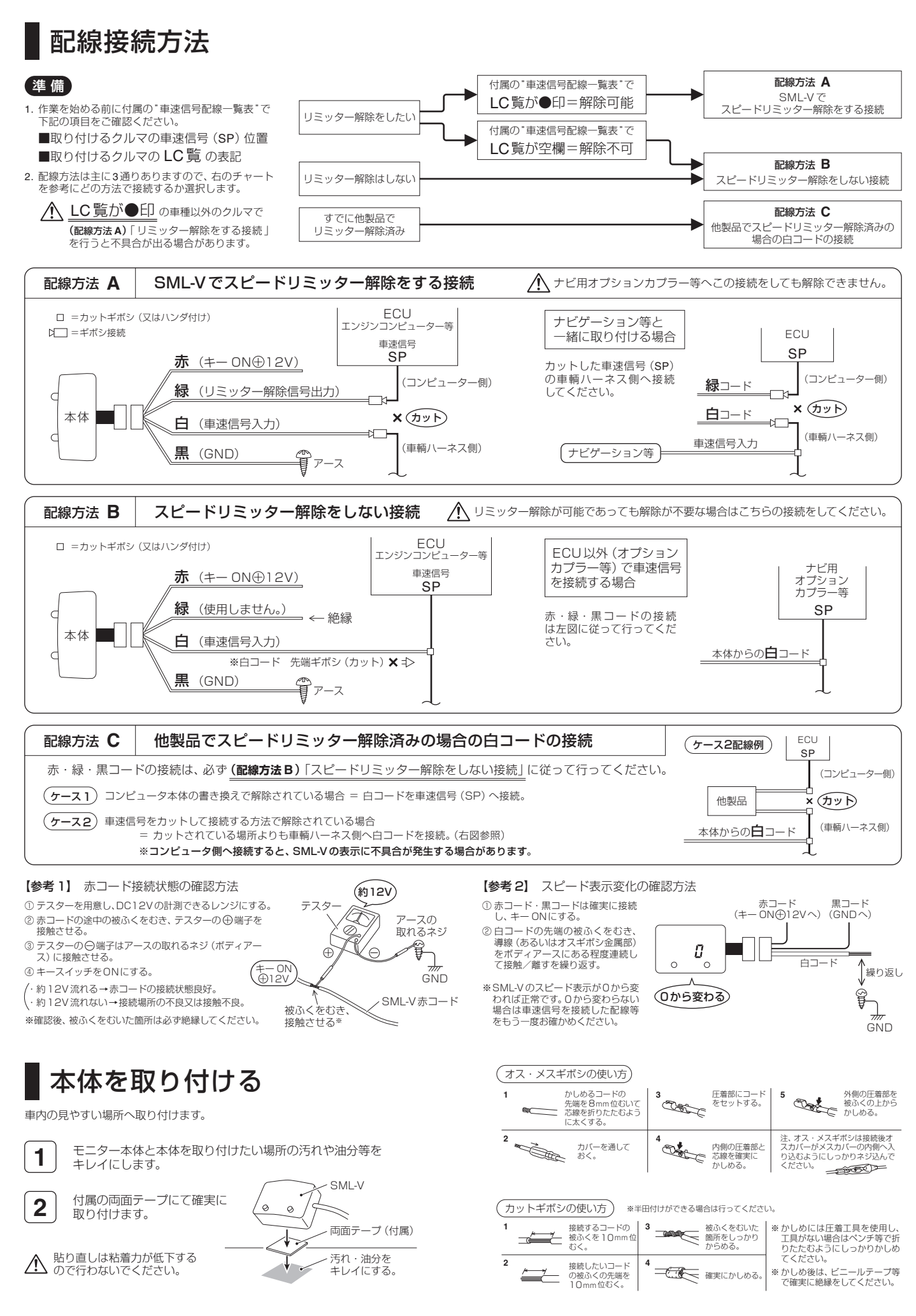

# 各部の名称とはたらき

1 表示部

スピード・加速G・減速G・ ゼロヨンタイムのデータや、 設定内容を表示します。

2 SETスイッチ (▼) リアル表示/ピーク表示の 切り換えをしたり、ゼロヨン オート計測の設定距離を変更 します。

3 MODEスイッチ (▲) リアル表示を切り換えたり、パル ス設定モードへ移行させます。

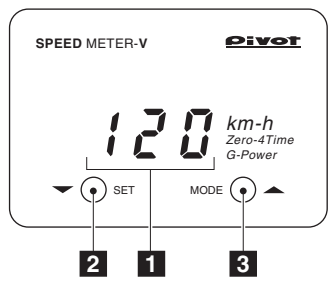

## 車速パルスを設定する

取付が終わったら、クルマの車速パルス設定をします。

### 1

2

3

#### キースイッチをONにする

· P. uoと (Pivot) 2回スクロール表示後、スピードのリアル表示に切り換わります。

### MODEスイッチを3秒間長押しし、設定モードへ移行

・リアル表示中、MODEスイッチを3秒間長押しし、PLSを表示させます。 ・約2秒後、現在の設定に切り換わります。

▲ 3秒間操作をしないと設定が終了し、自動的にリアル表示に切り換わります。

#### SETまたはMODEスイッチを押し、パルス数を合わせる

・SETスイッチ(▼ダウン方向)またはMODEスイッチ(▲アップ方向)を押して 設定したいパルス数に表示を合わせます。

・3秒間操作をしないと設定が完了し、自動的にリアル表示に切り換わります。

普通車=普通車2または8または16パルス、 参考:一般的に、日産車は 軽白動車=軽白動車4パルス、 日産車以外の国産車は 普通車=普通車4パルス 軽自動車=軽自動車4パルスです。

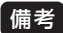

#### 備考 ホンダアジャストモードでの設定\*

- ・製品付属の 軍速信号配線一覧表"「HONDA 2欄」に記載されている車種へ お取り付けの場合は、3での表示を # ~ d にし、 3秒待つと数値表示(70~130)に切り換わりますので、 SETスイッチ (▼ダウン方向) またはMODEスイッチ (▲アップ方向) を押して 設定したい数値に表示を合わせます。
- ·3秒間操作をしないと設定が完了し、自動的にリアル表示に切り換わります。
- ※ホンダアジャストモードでの設定を行うと、S2000以外の車種でリミッター 解除時純正メーターが150km/h以上で止まります。

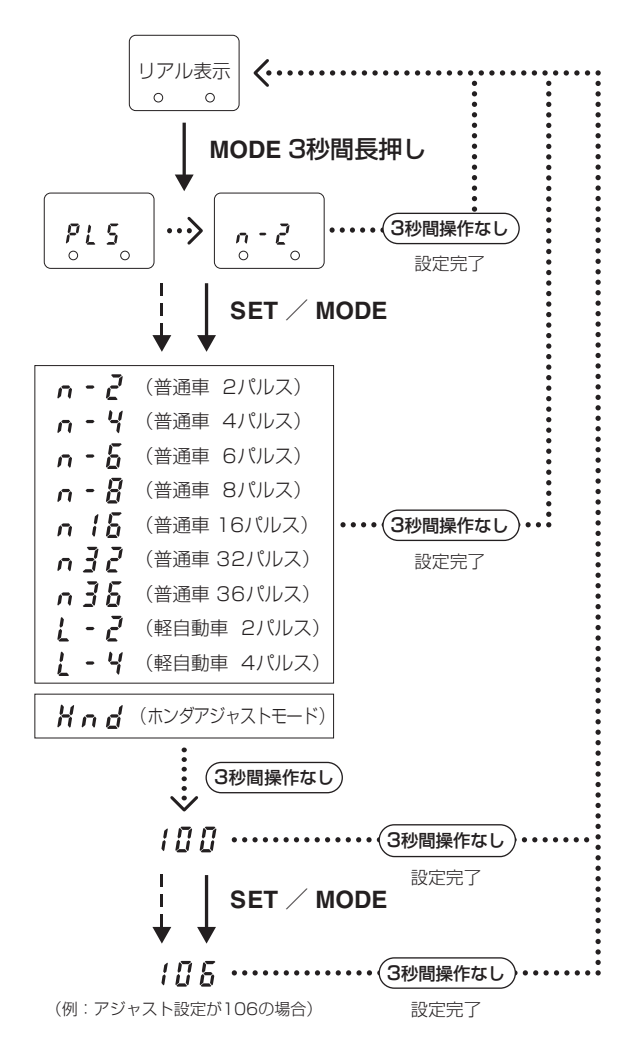

## 故障と思われる前に

修理依頼なさる前に、次の項目をご確認ください。

| 症状                                      | 原因                                            | 確認                                                                                                    |
|-----------------------------------------|-----------------------------------------------|----------------------------------------------------------------------------------------------------|
| キー ON で表示がでない。                          | キー ON ①12V 配線の不良。                             | <ul> <li>・赤コードの接触状態を確認する。</li> <li>・キー ON⊕12Vに接続しているか確認する。(⇒2ページ【参考1】参照)</li> </ul>                                                                      |
|                                         | GNDの接続不良。                                     | <ul> <li>●黒コードの接触状態を確認する。</li> <li>●アースの取れる場所へ接続しているか確認する。</li> </ul>                                                                                    |
| 走行中、スピード表示が出ない。                         | 車速信号入力 (SP) の接続不良。                            | <ul> <li>●白コードの接触状態を確認する。</li> <li>●車速信号線(図中SP)に接続しているか確認する。</li> <li>●緑コードを車輌ハーネス側に接続していないか確認する。</li> <li>(本機が故障していないかは⇒2ページ【参考2】の方法にて確認する。)</li> </ul> |
| スピード表示が純正メーターと比べ<br>極端に違う。(2倍以上や半分以下など) | 車速パルス設定の間違い。                                  | 上記「車速パルスを設定する」でパルスの設定を確認する。<br>注:マイナーチェンジ等でパルス数が変更される場合もありますので、純正メーター<br>の表示に近い表示をするパルスで設定してください。                                                        |
| スピード表示が純正メーターと比べ<br>多少ズレる。              | 純正メーターとの精度誤差の違い。                              | 純正メーターには多少の誤差がありますので本機の故障等ではありません。<br>また、本機は表示を見やすくするため、減速表示を遅らせてあります。                                                                                   |
| エンジンチェックランプが点灯する。                       | リミッター解除信号の接続不良。                               | 緑コードの接触状態を確認する。                                                                                                    |
| SML-Vのスピード表示が加速中<br>リミッター速度付近から変化しなくなる。 | 他製品でリミッター解除されている場所より<br>コンピューター側で白コードを接続している。 | 他製品よりも車輛ハーネス側で白コードを接続する。                                                                                                    |
| 他製品のスピード表示が加速中<br>リミッター速度付近から変化しなくなる。   | SML-Vの緑コードよりコンピューター側で<br>他製品の車速信号線が接続されている。   | SML-Vの白コード側(車輌ハーネス側)で他製品の車速信号線を接続する。                                                                                                    |

## 基本的な操作方法と表示の見かた

キースイッチをONにします。 🖗 🗤 🛛 と (Pivot) 2回スクロール表示後、 スピード表示に切り換わります。

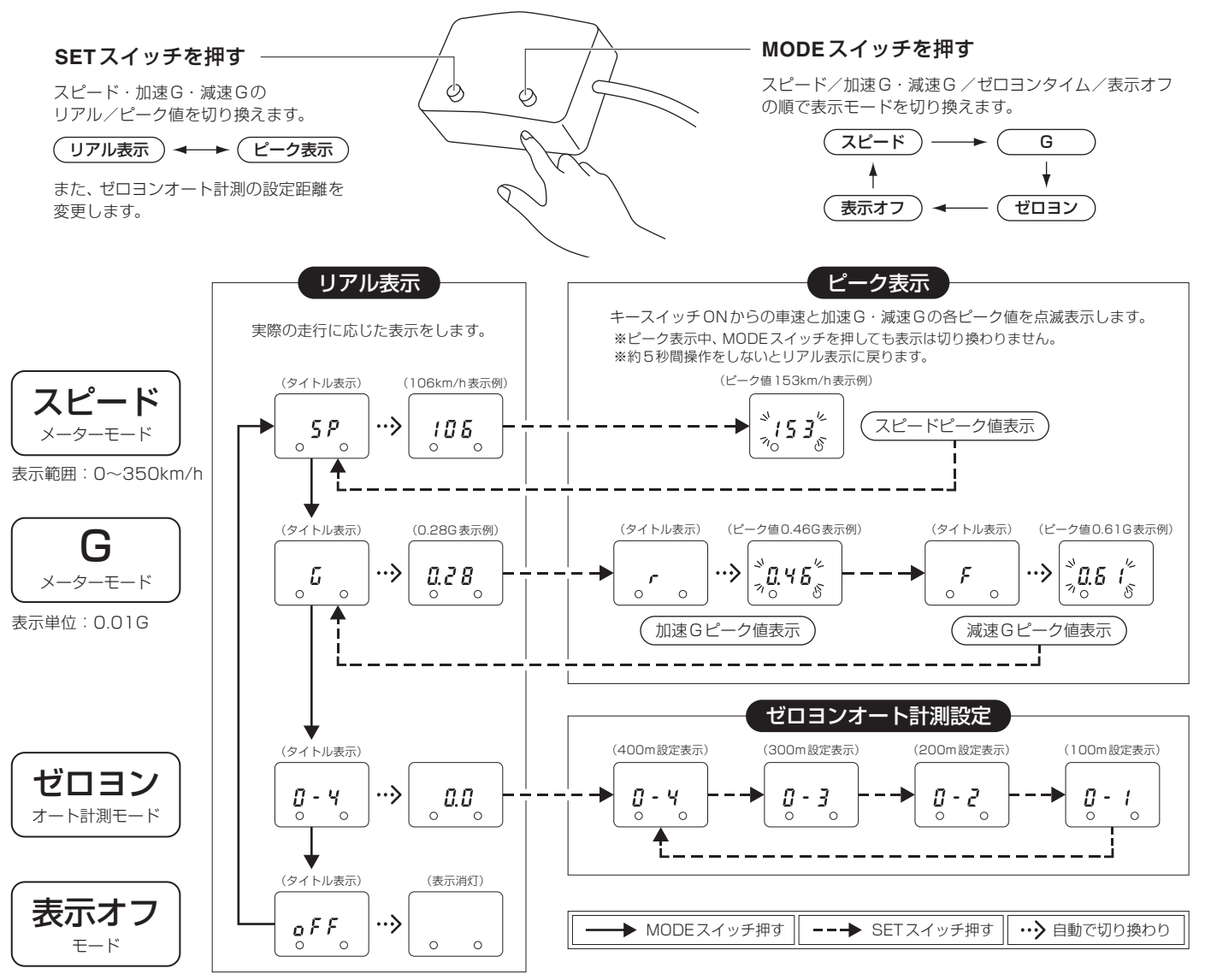

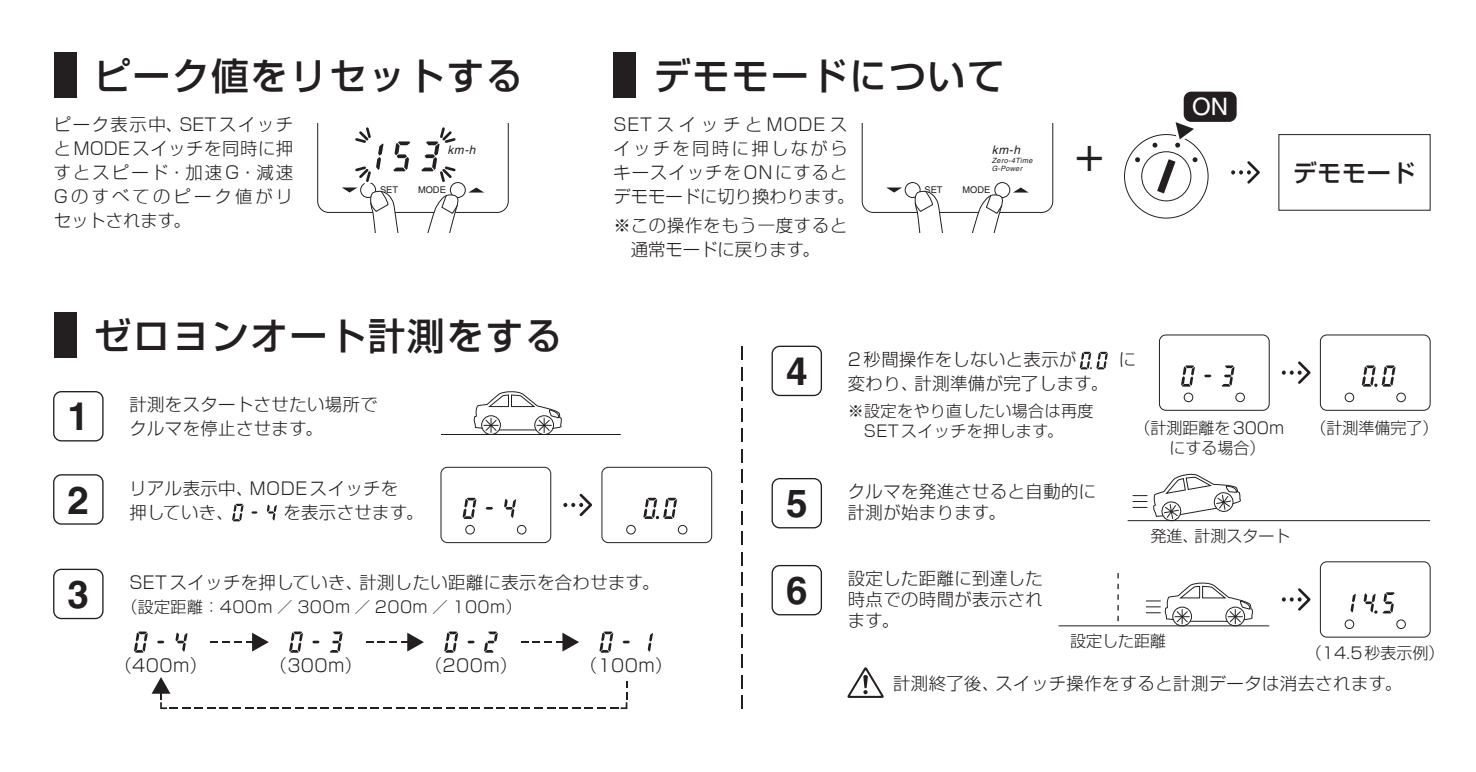